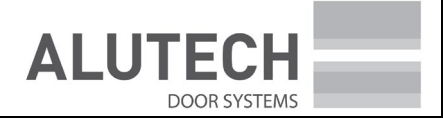

# Инструкция по дополнительным настройкам и функциям

 $\triangle$ 

Инструкция предназначена для показа расширенных настроек и функций модуля GD810. Так же описания настройки видеокамеры.

**Внимание!** Информация для ознакомления с модулем, подключения, настройка и управление представлены в руководстве комплекта поставки изделия.

Таблица 1 является продолжением таблицы 4 руководства из комплекта поставки модуля.

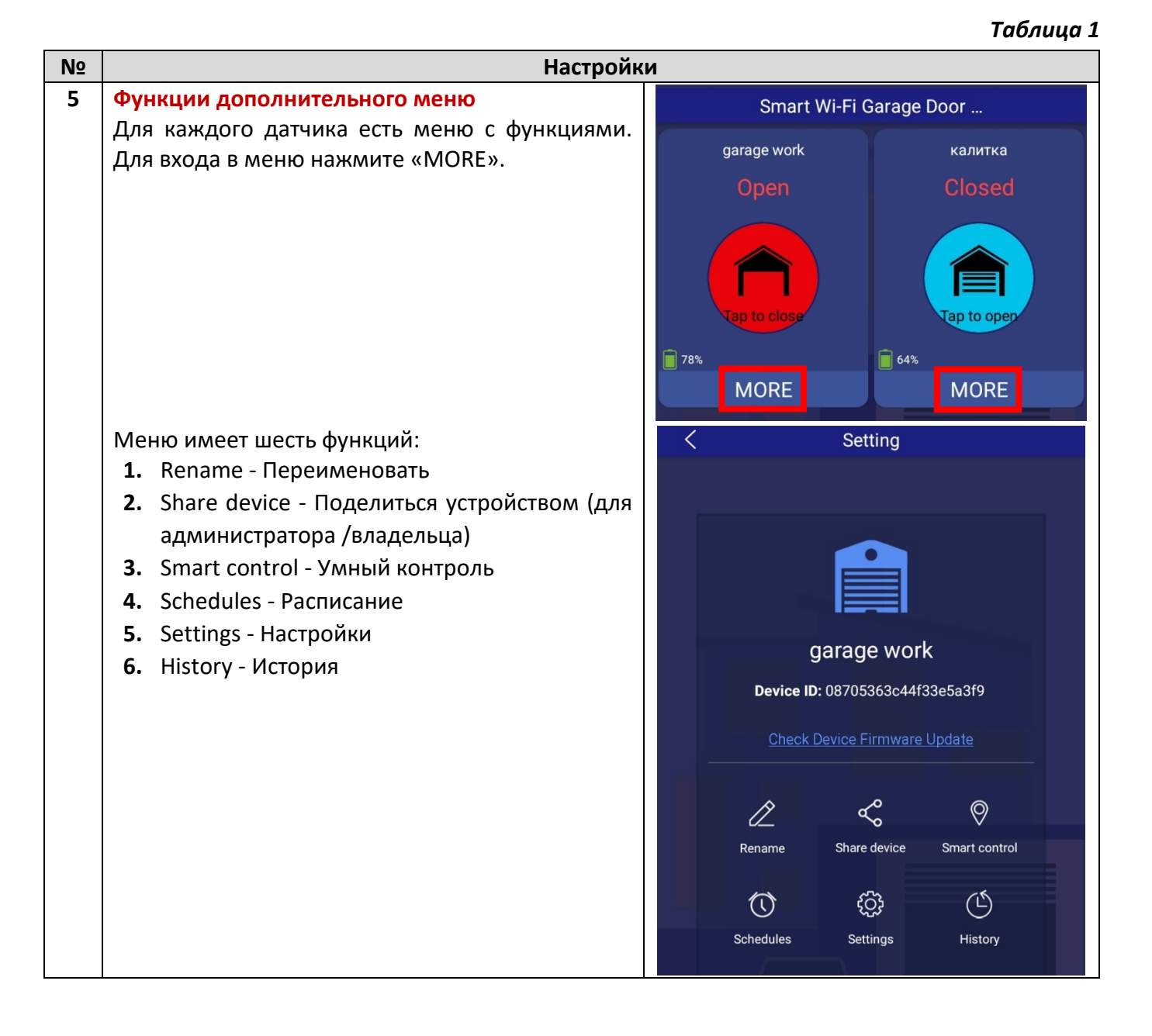

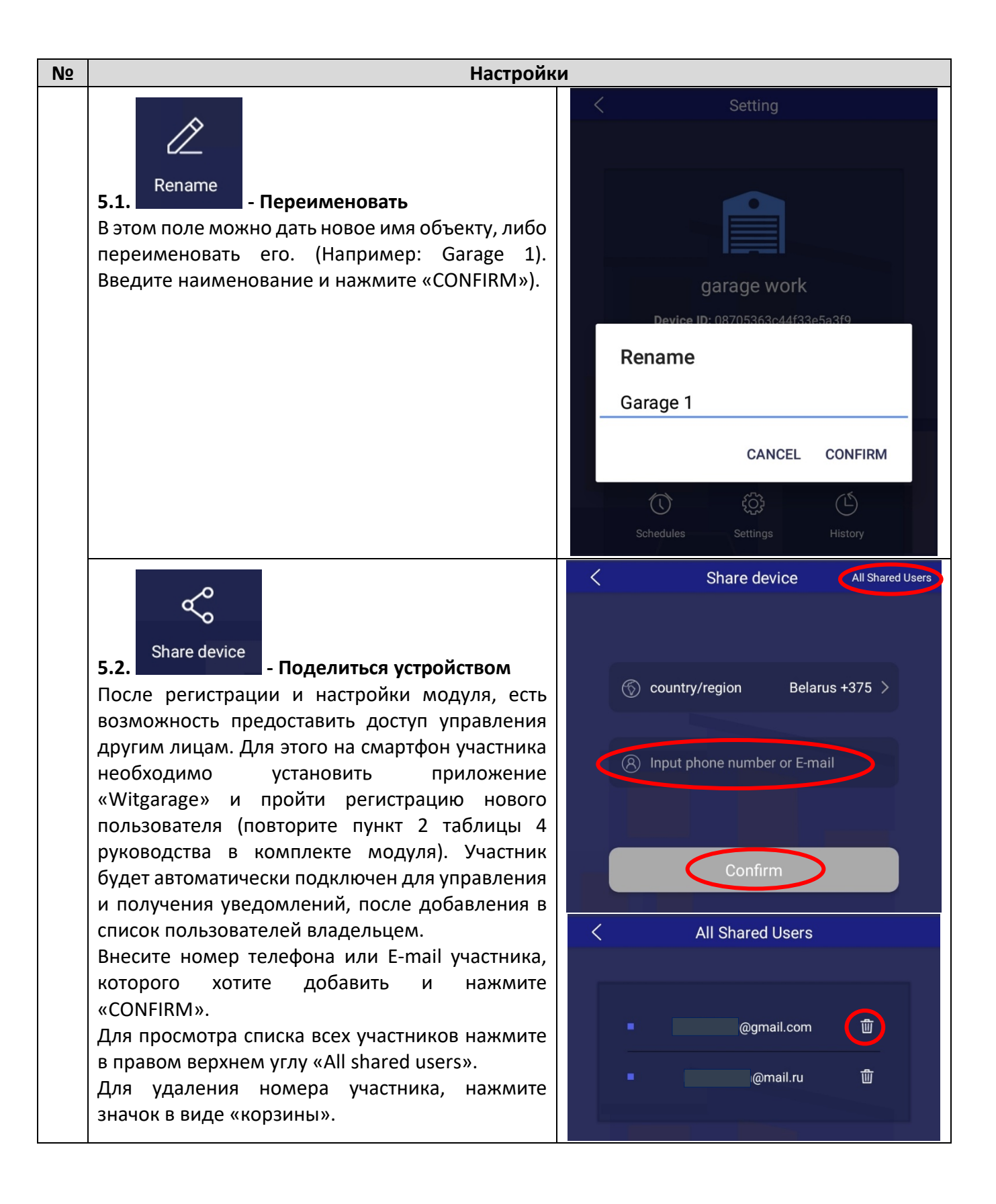

N⁰

5.3.

## Настройки

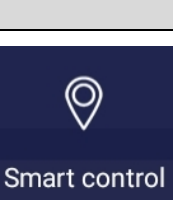

#### - Умный контроль

ВНИМАНИЕ! Данная функция доступна ограниченному модельному ряду смартфонов! Включение данной функции вызывает повышенный разряд батареи вашего смартфона! Функция предназначена для автоматического открытия и закрытия ворот при приближении удалении от них на определенное или расстояние. Для этого используется GPS вашего смартфона.

- Установите расстояние, с которого будут открываться/закрываться ворота. Минимально допустимый радиус 300 метров.
- Выберите на карте местоположение вашего объекта, поставив красную метку.
- Установите радиус в метрах, определяющий автоматическое открытие или закрытие ворот. При выезде из обозначенной зоны ворота автоматически закрываются, при въезде в зону, ворота автоматически открываются.
- Включите переключатель «Start», чтобы активировать эту функцию;
- Нажмите «Submit» (Утвердить) в верхнем правом углу, чтобы сохранить настройки.

На рисунке показан экран после настройки. Красным маркером отмечено местоположение объекта, маркер с машиной показывает текущее местоположение смартфона.

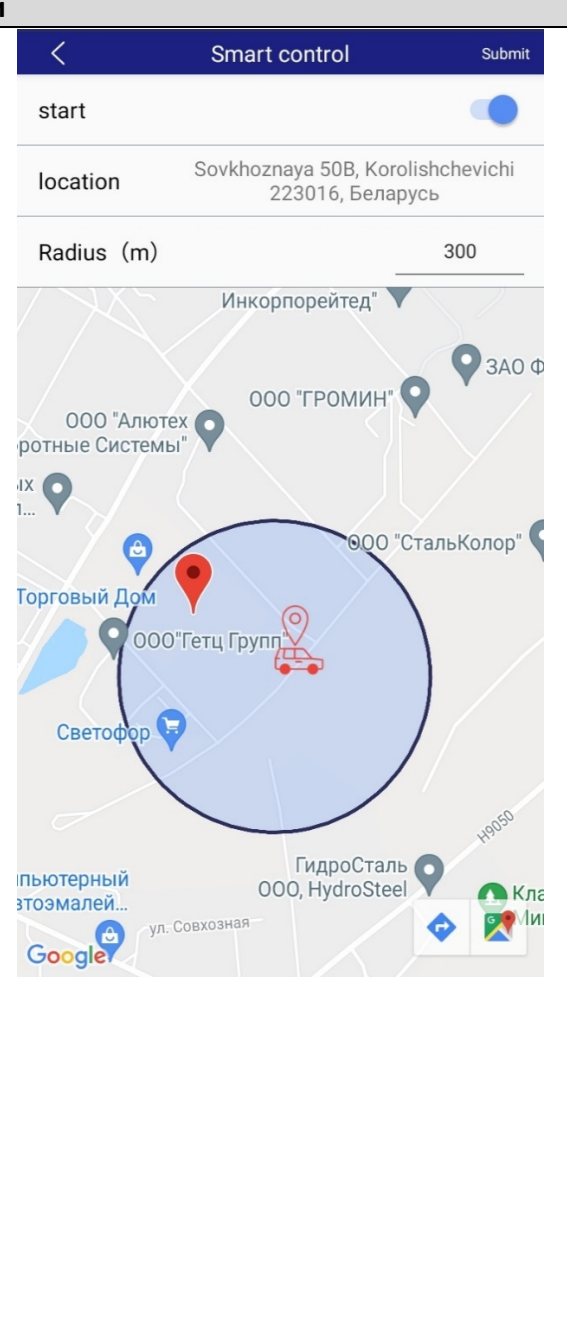

| 81  | - |
|-----|---|
| INI | U |
|     | = |

## Настройки

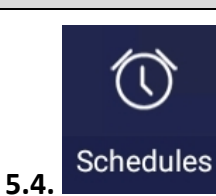

## - Расписание.

В расписании укажите время открытия и закрытия ворот. В заданное время ворота будут открываться и закрываться автоматически. Для этого нажмите «Create» (Создать), выберите время, нажмите «Repeat» (Повторить).

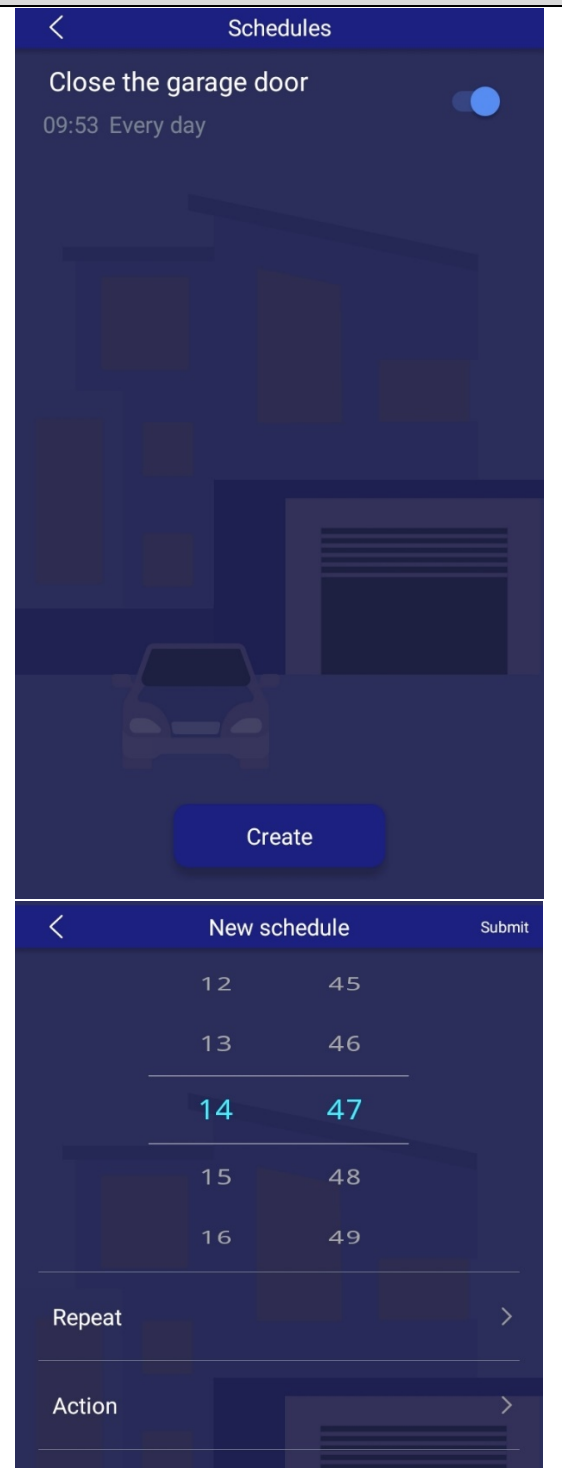

| Выберите дни, подтвердите нажатием «ОК».         Нажмите «Action» (Действие) и выберите         действие Open/Close (Открыть/Закрыть) и         подтвердите нажатием Submit (Утвердить) в         верхнем правом углу.         Sun         Mon         Tues         Wed         Thur         Fri         Sat | Submit |
|----------------------------------------------------------------------------------------------------|--------|
| Нажмите «Action» (Действие) и выберите действие Open/Close (Открыть/Закрыть) и подтвердите нажатием Submit (Утвердить) в верхнем правом углу.       12       45         Верхнем правом углу.       Repeat       Sun       Mon         Тues       Wed       Thur       Thur         Fri       Sat       Sat   |        |
| действие Open/Close (Открыть/Закрыть) и<br>подтвердите нажатием Submit (Утвердить) в<br>верхнем правом углу.<br>Sun<br>Mon<br>Tues<br>Wed<br>Thur<br>Fri<br>Sat                                                                                                    |        |
| верхнем правом углу.  Repeat Sun Mon Tues Wed Thur Fri Sat                                                                                                    |        |
| Sun<br>Mon<br>Tues<br>Wed<br>Thur<br>Fri<br>Sat                                                                                                    |        |
| Mon<br>Tues<br>Wed<br>Thur<br>Fri<br>Sat                                                                                                    |        |
| Tues<br>Wed<br>Thur<br>Fri<br>Sat                                                                                                    |        |
| Wed<br>Thur<br>Fri<br>Sat                                                                                                    |        |
| Thur<br>Fri<br>Sat                                                                                                    |        |
| Fri                                                                                                    |        |
| Sat                                                                                                    |        |
|                                                                                                    |        |
| Cancel OK                                                                                                    |        |
|                                                                                                    |        |
| < New schedule                                                                                                    | Submit |
| 12 45                                                                                                    |        |
| 13 46                                                                                                    |        |
| 14 47                                                                                                    |        |
| 15 48                                                                                                    |        |
| Action                                                                                                    |        |
| R<br>Open the garage door                                                                                                    | >      |
| A Close the garage door                                                                                                    | >      |

| 5.6.       История         С       Notifications         05:03 PM         (Smart Wi-Fi Garage Door Opener)Your door         Февраля 12, 2022         С         05:03 PM         (Smart Wi-Fi Garage Door Opener)Your door | s open.<br>s closed.<br>nas been |
|----------------------------------------------------------------------------------------------------|----------------------------------|
| • История       • История             • История       • Облазавания                                                                                                    | s closed.                        |
| History     - История       5.6.     05:03 PM<br>(Smart Wi-Fi Garage Door Opener)Your door                                                                                                    | s closed.<br>nas been            |
| 5.6.     - История     05:03 PM<br>(Smart Wi-Fi Garage Door Opener)Your door                                                                                                    | is closed.                       |
| S.O. IIII (Smart Wi-Fi Garage Door Opener)Your door                                                                                                    | nas been                         |
| В разлеле хранится информация о работе ворот                                                                                                    | nas been                         |
| Открыв страницу, можно посмотреть историю                                                                                                    | has been                         |
| уведомлений (Notificftion).                                                                                                    |                                  |
| Уведомления содержат дату, время и какое 🔺 11:10 АМ                                                                                                    |                                  |
| действие совершили ворота. (Smart Wi-Fi Garage Door Opener)Your door                                                                                                    | s open.                          |
| 09:53 AM                                                                                                    |                                  |
| (Smart Wi-Fi Garage Door Opener)Your door                                                                                                    | s closed.                        |
| февраля 11, 2022                                                                                                    |                                  |
| 02:31 PM                                                                                                    |                                  |
| (Smart Wi-Fi Garage Door Opener)Your door<br>open for a long time.                                                                                                    | nas been                         |
| 02:21 PM                                                                                                    |                                  |
| (Smart Wi-Fi Garage Door Opener)Your door                                                                                                    | s open.                          |
| 02:21 PM                                                                                                    |                                  |
| (Smart Wi-Fi Garage Door Opener)Your door                                                                                                    | s closed.                        |
| 01:44 PM                                                                                                    |                                  |
|                                                                                                    |                                  |
| Notifications Operations Setting                                                                                                    |                                  |
| История по операциям ворот (Operftions). < Operations                                                                                                    |                                  |
| Операции содержат дату, время и какое февраля 13, 2022                                                                                                    |                                  |
| действие совершили ворота.                                                                                                    |                                  |
| Close door (Smart Wi-Fi Garage Door Opener<br>schedule or smart control.                                                                                                    | ) by                             |
| февраля 12, 2022                                                                                                    |                                  |
| 05:03 PM                                                                                                    |                                  |
| Close door (Smart Wi-Fi Garage Door Opener                                                                                                    | 1.                               |
| 11:10 AM                                                                                                    |                                  |
| Open door (Smart Wi-Fi Garage Door Opener)                                                                                                    |                                  |
| 09:53 AM                                                                                                    |                                  |
| Close door (Smart Wi-Fi Garage Door Opener<br>schedule or smart control.                                                                                                    | ı by                             |
| февраля 11, 2022                                                                                                    |                                  |
| 02:21 PM                                                                                                    |                                  |
| Open door (Smart Wi-Fi Garage Door Opener)                                                                                                    |                                  |
| 02:20 PM<br>Close door (Smart Wi-Fi Garage Door Opener                                                                                                    | ).                               |
| 01-24 DM                                                                                                    |                                  |
| Open door (Smart Wi-Fi Garage Door Opener)                                                                                                    |                                  |
| 01:33 PM                                                                                                    |                                  |
|                                                                                                    |                                  |
| Notifications Operations Setting                                                                                                    |                                  |

| N⁰ | Настройк                                                                                                    | И                                                                                                    |
|----|----------------------------------------------------------------------------------------------------|----------------------------------------------------------------------------------------------------|
|    | Настройка уведомлений (Setting).<br>Выберите время, после которого будет<br>приходить уведомления о том, что ворота<br>открыты более 10,30 и 60 минут. Активируйте<br>данную функцию переключателем «Notification»<br>(Уведомление). Можно включить повтор<br>напоминания. Для этого активируйте<br>переключатель «Repeat» (Повтор). Нажмите<br>«Submit» (Утвердить) в верхнем правом углу,<br>чтобы сохранить настройки.                                   | Notification Settings     Submit       Notifications     •       Push notification when your door is open after     •       10 minutes     •       30 minutes     •       One hour     •                                                                                                    |
| 6  | Дополнительные настройки         6.1. ADD DEVICE (Добавить девайс) - Чтобы добавить новое оборудование нажмите на кнопку «ADD DEVICE», далее действуйте по пункту 3 таблицы 4 руководства из комплекта модуля.         6.2. Device (Девайс) - Отображается подключенное оборудование и датчики.         Для переименования wi-fi модуля нажмите         .         Для отключения связи с модулем потяните         .         Для удаления нажмите на шалево. | ADD DEVICE   Devices   Devices   Conserved   garage work   April This   Open   Open< |

| N⁰ | Настройк                                                                                                    | и                                          |
|----|----------------------------------------------------------------------------------------------------|--------------------------------------------|
|    | 6.3. User profile (Профиль пользователя) -<br>Отображаются данные пользователя, логин,<br>электронная почта / телефон и версия<br>программы, а также кнопка выхода из профиля. | Profile<br>Tap to set your name            |
|    |                                                                                                    | Nickname                                   |
|    |                                                                                                    | Change Password                            |
|    |                                                                                                    | About us,1.2.13                            |
|    |                                                                                                    | Sign out                                   |
|    | Для изменения логина, нажмите кнопку<br>Nickname (Логин), внесите данные, нажмите                                                                                              | Devices User profile Support<br>Profile    |
|    | «CONFIRM».                                                                                                    | Tap to set your name Rename CANCEL CONFIRM |
|    |                                                                                                    | About us,1.2.13                            |
|    |                                                                                                    | < 记 GIF 📋 🏟 … 🌵                            |
|    |                                                                                                    | 1 2 3 4 5 6 7 8 9 0                        |
|    |                                                                                                    | qwertyui op                                |
|    |                                                                                                    | asd fghjkl                                 |
|    |                                                                                                    | ↑ z x c v b n m ≪                          |
|    |                                                                                                    | ?123 <sup>©</sup> , ⊕ QWERTY . ←           |

| N⁰ | Настройки                                                                                                    | 1                                                                                                    |
|----|----------------------------------------------------------------------------------------------------|----------------------------------------------------------------------------------------------------|
|    | Для изменения пароля нажмите «Change<br>Password» (Пароль).<br>Появится окно.<br>На E-mail или телефон (в зависимости от<br>регистрации) придет код, который нужно ввести<br>в графе «Input verify code». В графе «Please input<br>new password» введите новый пароль и нажмите<br>«Reset». После изменения пароля, приложение<br>вернется на страницу входа, где необходимо<br>заново зайти под измененным паролем. | Change Password                                                                                                    |
|    | Отображается текущая версия прошивки. При<br>нажатии открывается интернет страница<br>производителя.<br>Для выхода из профиля нажмите «Sign Out»<br>(Выход), приложение вернется на страницу<br>входа                                                                                                    | About us,1.2.13                                                                                                    |
|    | 6.4. Support (Информационная помощь) -                                                                                                    | Support                                                                                                    |
|    | Отображается информация по вопросам<br>подключения и настройки (на английском<br>языке). Для выбора конфигурации<br>используемого модуля Wi-Fi нажмите «To check<br>now».                                                                                                    | Image: Constraint of the series         Image: Constraint of the series         Image: Constraint of the series         Image: Constraint of the series         Image: Constraint of the series         Image: Constraint of the series |

| N⁰ | Настройк                                              | и                                                                                                    |
|----|-------------------------------------------------------|----------------------------------------------------------------------------------------------------|
|    | Выберите используемую конфигурацию GD-810 или GD-812. | Support                                                                                                    |
|    |                                                       | Troubleshooting                                                                                                    |
|    |                                                       | Before troubleshooting, please confirm your product model and related accessories.                                                                                                    |
|    |                                                       | Cancel                                                                                                    |
|    |                                                       | Model:GD810                                                                                                    |
|    | После выбора нажмите на интересующий                  | 7.Camera                                                                                                    |
|    | вопрос, откроется окно с подсказками.                 | How to use camera function?                                                                                                    |
|    |                                                       | 1. Purchase a Tuya IP camera.                                                                                                    |
|    |                                                       | What is the Tuya IP Camera?                                                                                                    |
|    |                                                       | Tuya IP Camera means all IP cameras that<br>support Smart life app.                                                                                                    |
|    |                                                       | Image: Image: Image |
|    |                                                       | Cgopor Home Security WiFi Camera 1000P Wreless IP Camera Baby /<br>P/T/Z Security Camera, TF Card Record, 2 Way Audio and Night Visio<br>134/9                                                                                                    |

В приложении есть возможность подключения IP-камеры, работающей по Wi-Fi (Таблица 2).

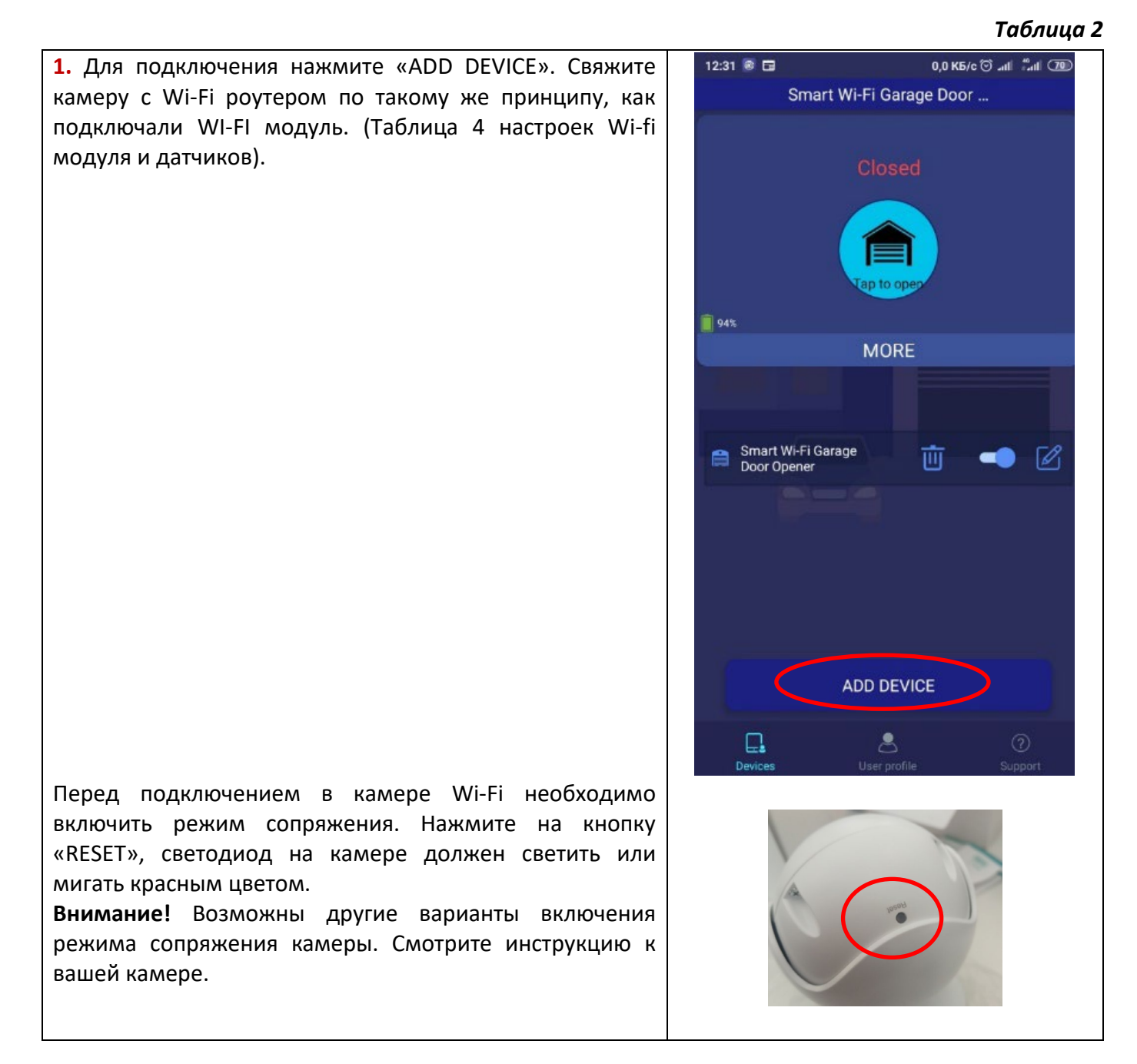

| 2. После подключения появится название и меню Wi-Fi | Sinait Wirri Galage Dool                            |
|-----------------------------------------------------|-----------------------------------------------------|
| камеры.                                             |                                                     |
| В меню камеры есть четыре режима:                   | Closed Closed                                       |
| • Посмотреть видео с камеры                         |                                                     |
| • Удалить камеру                                    |                                                     |
| • Сопряжение камеры с кнопкой управления            |                                                     |
| воротами                                            |                                                     |
| • Подменю камеры.                                   |                                                     |
|                                                     | MORE                                                |
|                                                     |                                                     |
|                                                     | Smooth Will Fill Cartage                            |
|                                                     | Door Opener                                         |
|                                                     | Mini12S                                             |
|                                                     | Bound                                               |
|                                                     |                                                     |
|                                                     |                                                     |
|                                                     |                                                     |
|                                                     |                                                     |
|                                                     | ADD DEVICE                                          |
|                                                     | Devices User profile Support                        |
| 2.1. При нажатии иконки просмотра видео, появится   | Smart Wi-Fi Garage Door Opener                      |
| изображение с камеры.                               | (Smart Wi-Fi Garage boor Opener) rour door is open. |
|                                                     |                                                     |
|                                                     |                                                     |
|                                                     |                                                     |
| Для выхода из режима просмотра нажмите в нижнем     |                                                     |
| правом углу на красный кружок с крестиком.          |                                                     |
|                                                     |                                                     |
|                                                     | Smart Wi-Fi Garage 🔟 🗨 🖉                            |
|                                                     | o Mini12s<br>Bound ◎ Ū ြ >                          |
|                                                     |                                                     |
|                                                     |                                                     |
|                                                     |                                                     |
|                                                     | ADD DEVICE                                          |
|                                                     |                                                     |
|                                                     | Devices User profile Support                        |

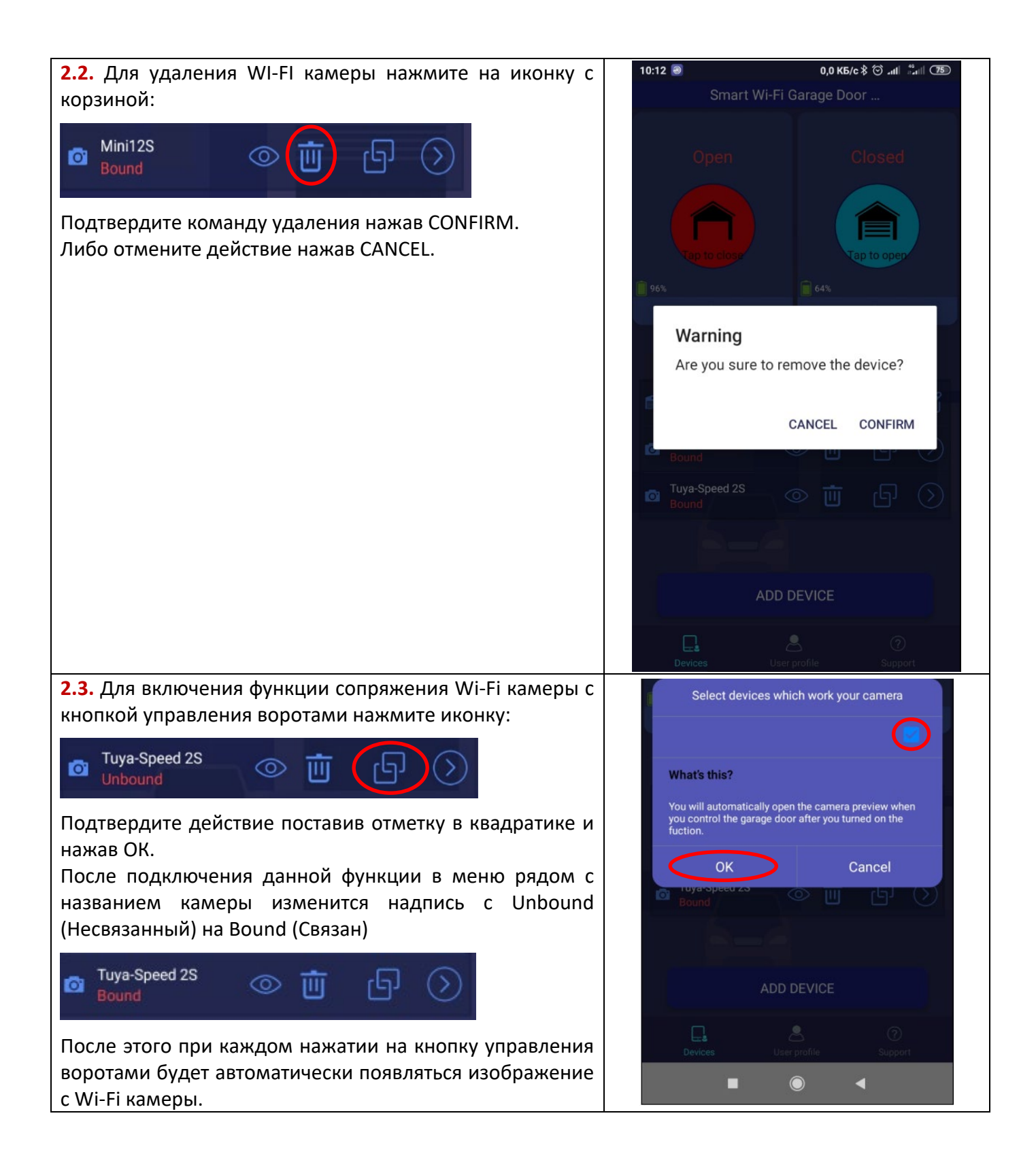

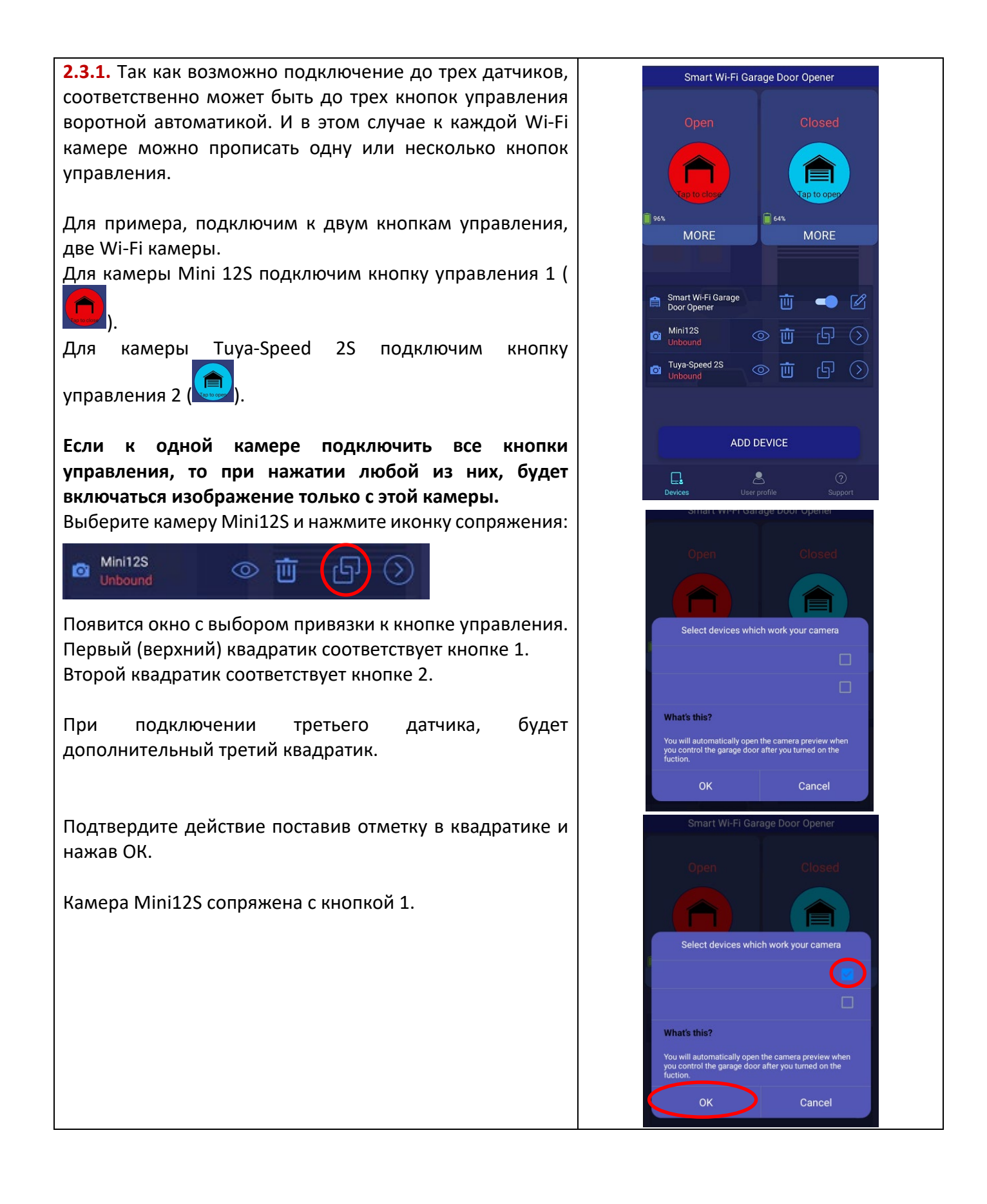

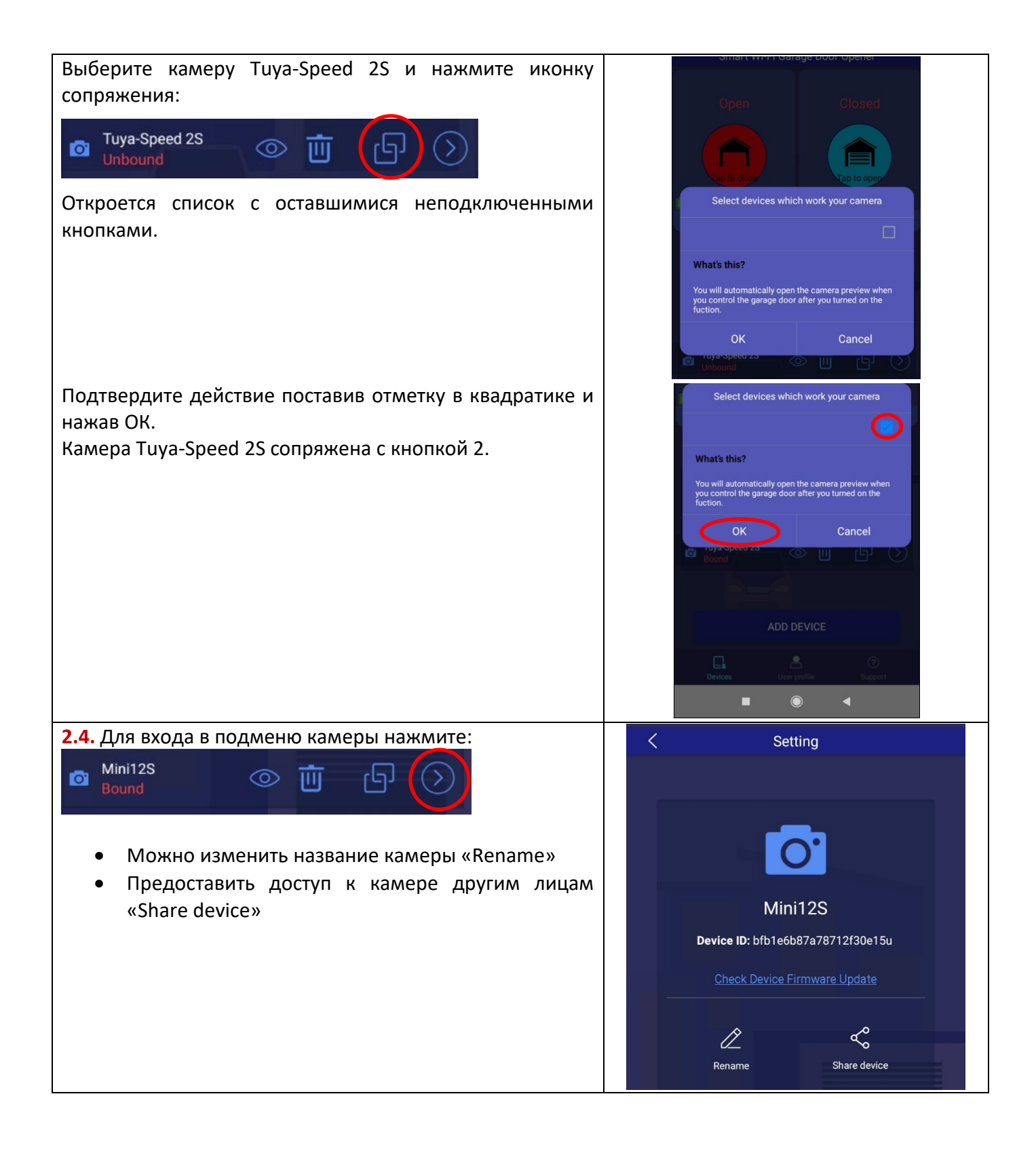

| <b>2.4.1.</b> Для присвоения нового имени Wi-Fi камеры нажмите «Rename».                                   | C Setting                                    |
|----------------------------------------------------------------------------------------------------|----------------------------------------------|
| Для выхода нажмите «Cancel».                                                                               | 0                                            |
|                                                                                                    | Mini12S<br>Device ID: bfb1e6b87a78712f30e15u |
|                                                                                                    | Rename                                       |
|                                                                                                    | CANCEL CONFIRM                               |
| 2.4.2. Для предоставления доступа другим лицам на                                                          | STIATE DEVICE All Strated Osers              |
| смартфон участника необходимо установить приложение «Witgarage» и пройти регистрацию нового                |                                              |
| пользователя (повторите пункт 2). Участник будет автоматически подключен для просмотра изображения с       |                                              |
| камеры, после добавления в список пользователей<br>владельцем.                                             | Input phone number or E-mail                 |
| хотите добавить и нажмите «Confirm». Для просмотра<br>списка всех участников нажмите в правом верхнем углу | Confirm                                      |
| «All shared users». Для удаления номера участника,<br>нажмите значок с «корзиной».                         |                                              |